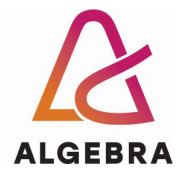

## Vježbe 1 – Rad u okruženju MS Windows

- 1. Na radnoj površini računala kreirajte mapu **Prva vježba**.
- S Infoeduke preuzmite datoteku Vjezbe1.zip i raspakirajte njezin sadržaj u mapu Prva vježba.
- 3. Pronađite i otvorite podmapu *ecdltest* u mapi *Prva vježba*.
- 4. Podesite prikaz mape *ecditest* tako da se za svaku stavku u mapi vide detalji (tip datoteke, datum promjene i veličina).
- Uhvatite trenutnu sliku mape *ecdltest* i pospremite je pod imenom *detalji.jpg* u mapu *Prva vježba*.
- Pokrenite program Notepad, upišite u njega rečenicu po želji pa spremite datoteku u mapu *Planets* pod imenom *Mars.txt*. Zatvorite Notepad.
- 7. Datoteku *Helpctx.docx* u mapi *ecdltest* preimenujte u *Userlist.docx*.
- 8. Obrišete datoteku **Provence.docx** iz mape **ecdltest**.
- 9. Kopirajte datoteku *earth quiz.docx* iz mape *ecdltest* u podmapu *Earth*.
- 10. Premjestite sve datoteke obogaćenog teksta (*rich text format* datoteke; datoteke s ekstenzijom **.rtf**) iz mape **ecdltest** u podmapu **Oceans**.
- 11. Otvorite datoteku *Mars.txt* koju ste maloprije kreirali (sjećate se gdje ste je spremili?), dodajte u nju još jednu rečenicu pa je spremite u mapu *Prva vježba* pod imenom *Jupiter.txt*.
- 12. Upotrijebite mogućnost pretraživanja (*search*) i u mapi *ecdltest* potražite sve datoteke čije ime započinje slovima *fa* (uključujući i datoteke u podmapama). Koliko ih ima?
- 13. Sve dokumente u mapi *ecdltest* koji počinju slovom *s* komprimirajte u datoteku koju ćete nazvati *zajedno.zip* i pospremiti u mapu *Prva vježba*.
- 14. Mapu *Earth* komprimirajte u datoteku koju ćete nazvati *Earth.zip* i pospremiti u mapu *Prva vježba*.
- 15. Otvorite datoteku *Mars.txt* te ispišite njezin sadržaj u PDF datoteku koju ćete nazvati *Mars.pdf*. Datoteku *Mars.pdf* pospremite u mapu *Prva vježba*.
- 16. Na radnoj površini kreirajte prečac do mape *Planets*.
- 17. Sav sadržaj mape *Prva vježba* (ali ne i mapu *Prva vježba*!) komprimirajte u datoteku koju nazovite Vašim imenom i prezimenom te je pospremite na mjesto na kojem ćete je znati pronaći.
- 18. Ako više niste prijavljeni na Infoeduku, prijavite se ponovo i zatim predajte datoteku koju ste kreirali u prethodnom zadatku kao seminar nastavniku kod kojeg slušate vježbe.